## Руководителям ОУ! Инструкция по подключению программы Lync и почты @edu02.ru скачать

Поскольку возникают ошибки с проверкой сертификата, высылаем <u>подробную инструкцию</u> по его установке. Возникают некоторые проблемы, одна из которых проблема установки сертификата и как следствие: ошибка входа в Lync. Решение данной проблемы: видео-инструкция по установке сертификата (вложенный файл "<u>cert root pc.zip"</u>), где наглядно продемонстрирована правильная установка сертификата.

**Руководителям ОУ!** Общие рекомендации по работе с Lync! Создание собраний <u>подробнее</u>. ссылка на видеоинструкцию: <u>http://yadi.sk/d/YRoX-GzICrY5W</u>

Директорам школ! Произвести настройку на этой неделе. Телефон временно не работает, сообщить по эл. почте в рцпи.

Для создания «Собрания по сети» в Lync (например для аудио-, видеоконференции) необходимо следующее:

1. <u>Установить</u> Lync, установить Фикс, установить <u>сертификат</u>. Запустить Lync, ввести логин, ввести пароль, выполнить вход в Lync. 2. Запустить Outlook, зарегистрировать учетную запись эл. почты (логин, пароль идентичен Lync). Форма регистрации появится при запуске программы или же вызывается через вкладку Файл, далее "Добавить новую учетную запись". Примечание: Нижние пункты Обмен текстовыми сообщениями (SMS) и Настроить вручную параметры сервера... НЕ ОТМЕЧАЮТСЯ. Наглядная ссылка <u>http://office.microsoft.com/ru-ru/outlook-help/HA010354414.aspx</u>

3. При активном Lync в программе Outlook нажать Новые элементы, затем Собрание по сети. Появившуюся ссылку с указанием даты и времени собрания сообщить заинтересованным лицам. Ссылку рекомендуется открывать в браузере Internet Explorer (ожидайте завершения, по окончании будет открыт Lync). Примечание: Звук собрания — Использовать Lync

Инициатор собрания до начала проходит по ссылке и разрешает доступ присоединяющимся участникам. Примечание: для включения видеопотока нажмите на кнопку Видео

Участник собрания проходит по ссылке и ожидает разрешения доступа.

Рекомендуется ознакомиться с возможностями проведения собрания.

Директорам школ, кроме тех кто успешно создал собрание по сети, сообщить в рцпи о возникающих проблемах на следующих этапах:

1. Установка Линк, его фикса — проблема: программа не установливается

2. Установка сертификата, ввод логина и пароля в Линк - проблема: невозможно выполнить вход в Линк

3. Добавить учетную запись в Outlook – проблема: учетная запись не регистрируется, не возможно создать собрание по сети.

Для настройки понадобится выход в интернет и программа <u>http://www.ammyy.com/AA\_v3.exe(</u>скачать на настраиваемый компьютер). О возможности создания собрания без outlook будет сообщено позже. Тем школам у которых нет данной программы сообщить в рцпи